# 20일간 모의투자로 티티엔을 체험해보세요.

# TTN 자동매매 체험판 백서

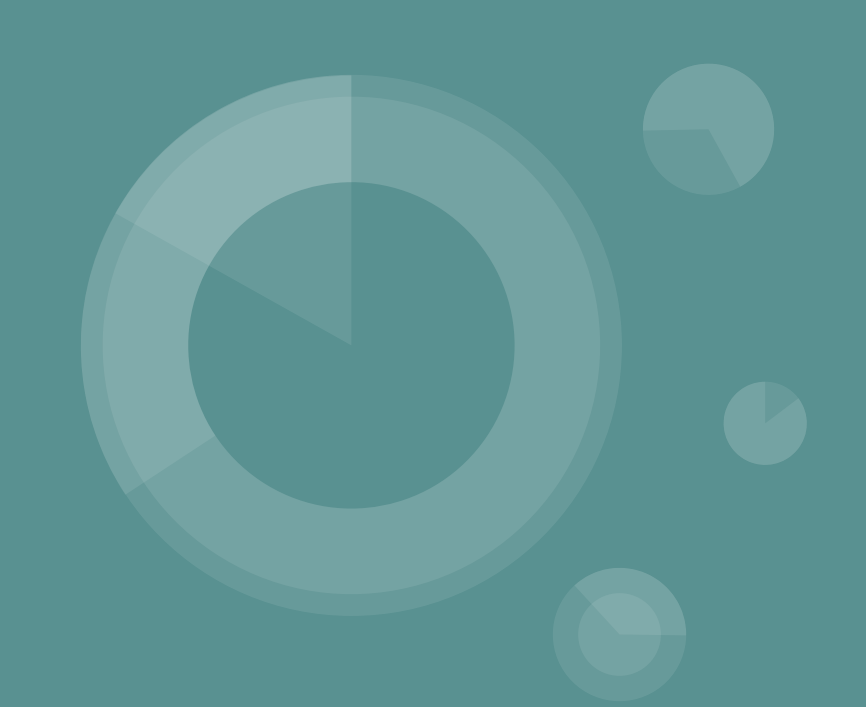

## 1. 체험판 계정 등록

#### 체험판을 사용하시려면 TTN 홈페이지에서 계정을 등록하셔야합니다.

#### 계정을 등록해야하는 이유는 프로그램에 "로그인"을 해야하기 때문인데요

이메일과비밀번호가필요합니다.

TTN 자동매매 체험판 신청하기

https://www.todaytrading.net/download/download.aspx

여기서 진행하시면됩니다.

체험판 로그인에 사용할 이메일, 비밀번호를 등록하세요

| 신정자 이름 / <u>카페</u> 대화명<br>/           | (미가입시 '없음')                        |  |
|---------------------------------------|------------------------------------|--|
| 이메일 / 비밀번호                            |                                    |  |
|                                       | 1                                  |  |
|                                       | 되지 않습니다.                           |  |
| * 같은 이메일로 중복 신정이                      |                                    |  |
| * 같은 이메일로 중복 신정이<br>* 여기에 작성되는 이메일과 t | 되어 많습니다.<br>비밀번호은 프로그램 로그인에 사용됩니다. |  |

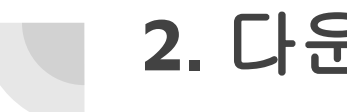

#### 2. 다운로드

#### 체험판 신청이 완료되실 경우 바로 다운로드 페이지로 넘어갑니다. TTN 1.51 공식버전... 이라고 되어 있는 파란색

버튼을 클릭하여 다운로드를 합니다.

TTN 자동매매 다운로드 (체험판, 공식버전 통합)

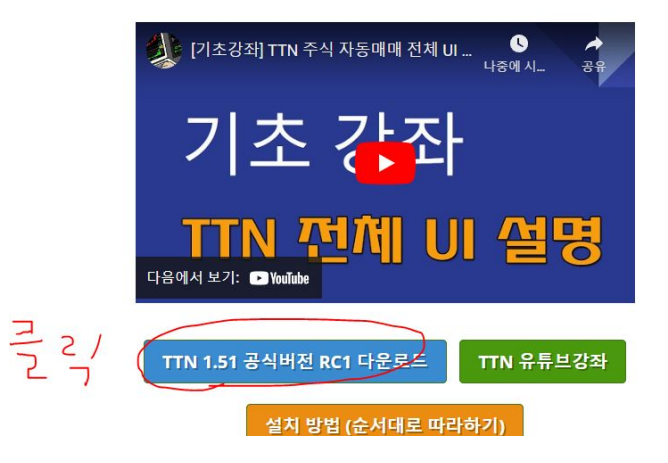

## 3. 설치

#### 티티엔 1.51 버전은 폴더를 다운로드하여 바탕화면에 압축을 풀면 모든 설치가 완료되는 간단한 방식입니다.

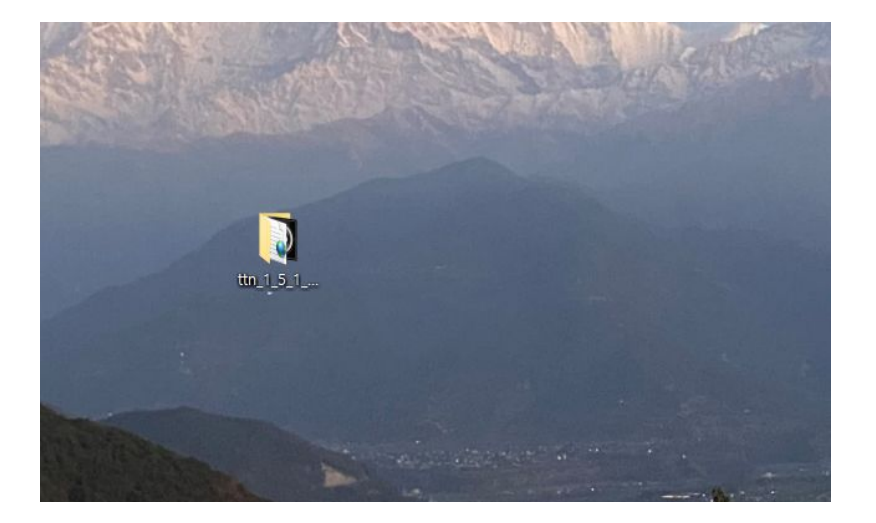

## 4. 풀더 내용물 확인

| > ttn_1_5_1_rc1 |                            | ~                        |
|-----------------|----------------------------|--------------------------|
|                 | 이름                         | 수정한 날짜                   |
|                 | 📙 img                      | 202 <b>4</b> -04-01 오후 · |
| ×               | master                     | 2024-04-01 오후·           |
| A               | meme                       | 2024-04-01 오후            |
| *               | screenshot                 | 2024-03-27 오후 :          |
| A               | settings                   | 2024-04-01 오후            |
|                 | strategy                   | 2024-04-01 오후            |
|                 | 🔜 swing                    | 2023-07-31 오후 :          |
|                 | temp                       | 2024-04-01 오후            |
|                 | Axinterop.KHOpenAPILib.dll | 2024-04-01 오후 ·          |
| 승_인감_동상사론       | hwinformchart4.dll         | 2024-04-01 오후            |
|                 | Interop.KHOpenAPILib.dll   | 2024-04-01 오후            |
|                 | license4.hpo               | 2024-04-01 오후 ·          |
| Personal        | lichpoprjt.dll             | 2024-04-01 오후            |
|                 | Newtonsoft.Json.dll        | 2024-04-01 오후            |
|                 | Telegram.Bot.dll           | 2024-04-01 오후 ·          |
|                 | TTN.exe                    | 2024-04-01 오후            |
|                 | TTN.exe.config             | 2024-04-01 오후            |
|                 | TTN매니저.exe                 | 2024-04-01 오후·           |
|                 | H TTN매니지.exe.config        | 2024-04-01 오후            |
|                 | 🕻 📰 검증마스타.exe 🌙            | 2024-04-01 오후 ·          |
|                 | 금 검증마스타.exe.config         | 2024-04-01 오후            |
|                 | ■ 라이선스설치하기.exe             | 2024-04-01 오후            |
| (C.)            | 📑 라이선스설치하기.exe.config      | 2024-04-01 오후            |
|                 | ■ 라이선스제거하기.exe             | 2024-04-01 오후            |
|                 | 📑 라이선스제거하기.exe.config      | 2024-04-01 오후 ·          |
|                 |                            |                          |

압축을 풀고 나면 이와 같은 폴더 구성물이 생기는데요 여기서

아이콘이 있는 3가지 파일이 실행 파일입니다.

TTN.exe 티티엔메인프로그램

TTN매니저.exe 티티엔을 자동으로 구동시켜주는 도구

검증마스타.exe 검색식 검증 분석을 해주는 툴

입니다. (검증마스타는 체험판에서 지원하지 않습니다)

## 5. 키움증권 open api 등록 및 설치

TTN 자동매매는 키움증권 api 를 사용하는 프로그램이므로 사용자는 키움증권 계좌와 계정이 있어야하고 open api를 사용하겠다고 신청을 한 후 api를 설치해야합니다.

API 라는 것은 티티엔과 키움증권을 연결시켜주는 도구입니다.

자세한 사항은 아래 링크에서 확인할 수 있습니다.

https://wikidocs.net/9789

## 6. 키움증권 모의투자 신청

TTN 체험판은 모의투자만 지원을 하므로 테스트를 해보시기 위해서는 키움 홈페이지에서 모의투자를 신청하셔야합니다.

이때, 주의 하실점은 선물옵션이 아닌 "주식 모의투자"를 신청하셔야 하며 금액은 적절히 설정하시면 됩니다.

https://www1.kiwoom.com/h/mock/ordinary/VMockTotalMHOMEView?dummyVal=0

7. TTN 실행

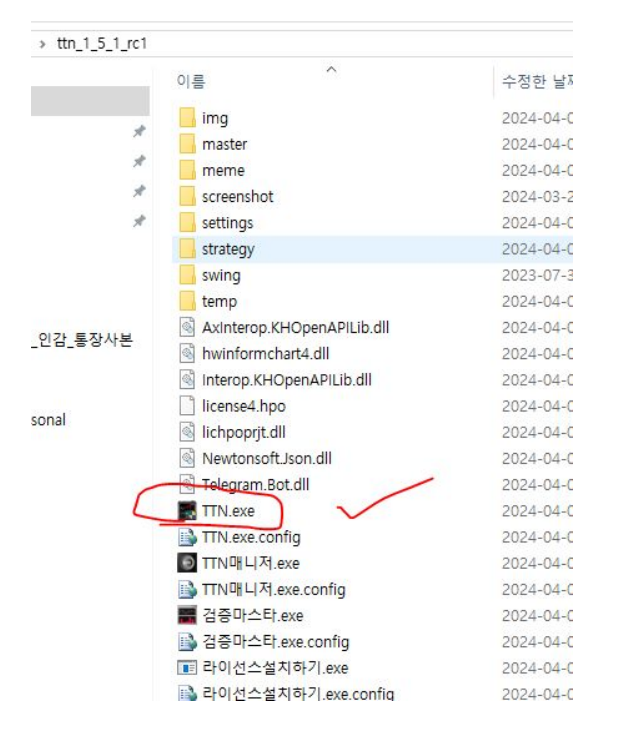

자 이제 티티엔도 설치했고 api도 설치했으니 TTN 자동매매를 실행해 봅니다.

아까 폴더 구성에서 알아보았듯이 TTN.exe 파일을 클릭합니다.

그리고 티티엔을 신청하신 이메일 비밀번호로 로그인을 하고

키움증권 계정으로 한번더 로그인을 합니다.

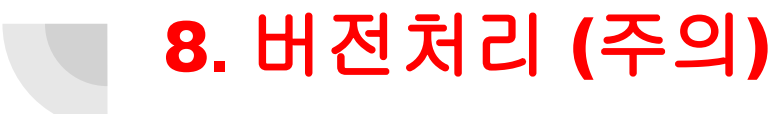

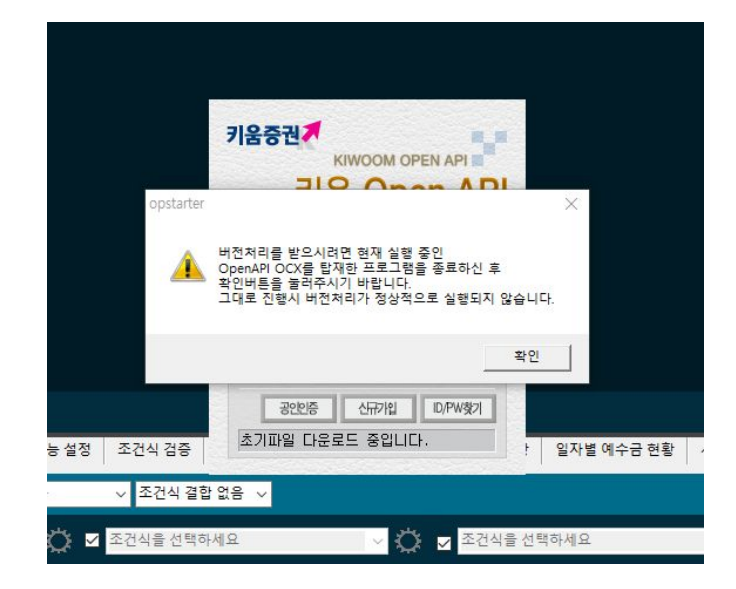

여기가 많은 분들이 실수를 하는 부분인데요 알고보면 어렵지 않습니다.

TTN을 실행을 하신후 이메일과 비밀번호로 로그인을 하시면 이와 같은 창이 나오게 되는데요

#### <u>이때 티티엔을 먼저 닫고 이 창을 닫아야합니다.</u> (매우중요!!)

https://wikidocs.net/132194 (동영상)

## **10.** 자동로그인

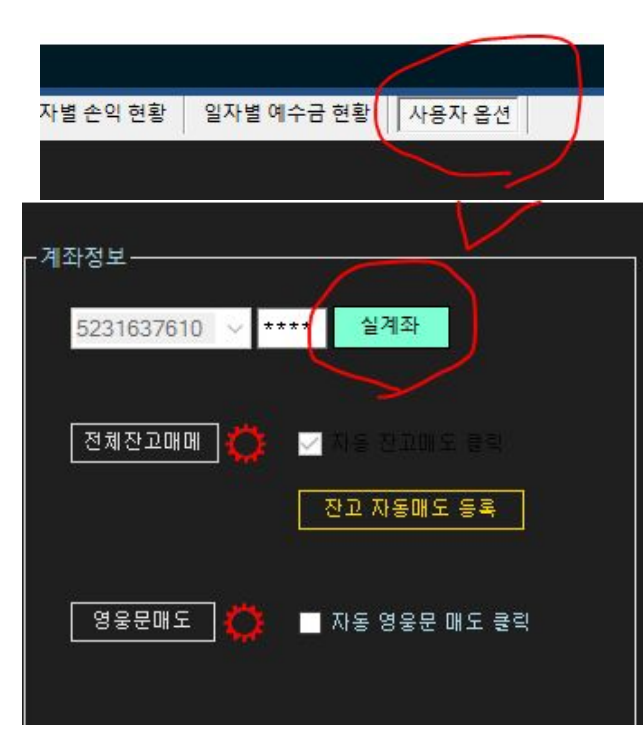

자 이제 다오셨습니다.

#### 자동 로그인이란 키움증권 계정을 매번 입력할 수 없으니 미리 자동으로 등록을 해두는 작업인데요 TTN <u>사용자옵션</u>에서 <u>실계좌 혹은</u> 모의투자라고적힌 버튼을 클릭합니다.

그리고 계좌비밀번호를 입력한후 "등록"을 클릭하고 그 왼편에 AUTO를 체크하신후

TTN을 재실행합니다.

https://wikidocs.net/132222 (추가설명)

#### 11. TTN 재실행 및 `'설치완료''

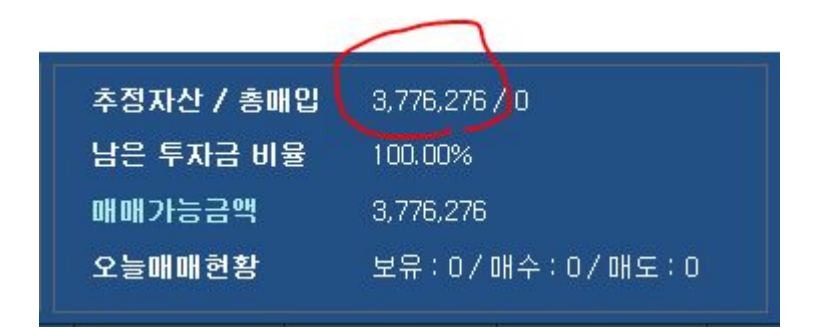

이제 모든 작업은 끝났습니다.

- (1) 티티엔을설치했고
- (2) 키움증권 api를 등록하고 설치했고
- (3) 다시 티티엔을 실행하여 버전처리와
- (4) 자동로그인까지 마무리 했으나 설치는 완료되셨습니다.
- (5) 상단에 추정자산이 자신이 설정한대로
  - 나오면 모두가 완료된 상태입니다.

#### 12. 검색식 선택과 전략설정

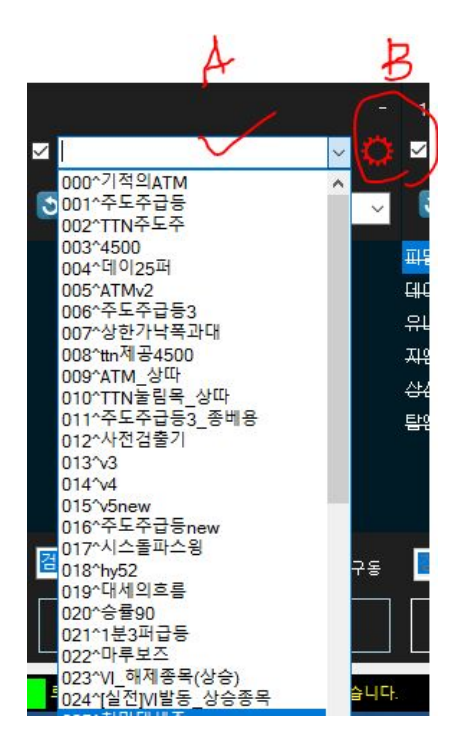

이제 매매를 시작할 수 있습니다.

하단의 "조건검색 리스트"가 3군데가 보일 것이고

콤보박스를 열어보면 자신이 영웅문에 만들어둔 검색식들이 주루룩 보일 것입니다. (옆 화면)

그중에 매매를 할 식을 선택하고

B에 보이는 톱니바퀴 모양의 버튼을 클릭하여 매수/매도 설정을 합니다.

#### 13. 조건식 매수 시작

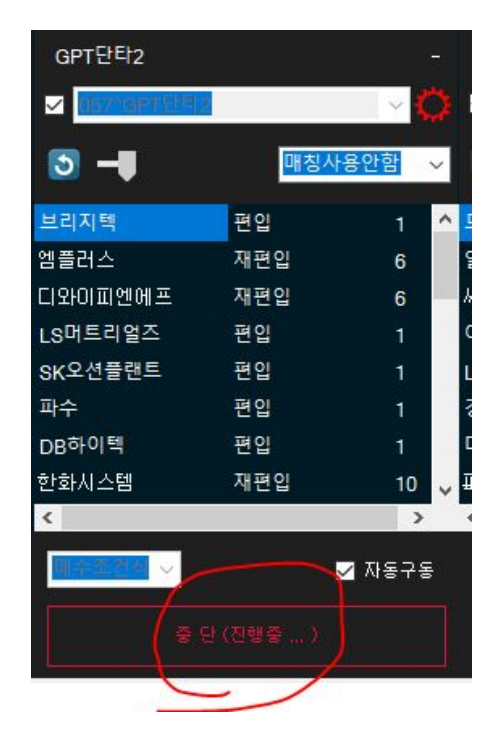

GPT단타2라는 이름의 검색식을 골랐고 맨 아래 조건식매매 시작 버튼을 클릭하시면 옆 화면과 같이 빨간색 테두리가 있는 상태로 변하면서 매매가 시작됩니다.

가운데는 브리지텍, 엠플러스와 같이 종목이 편입되는게 보이고 순서대로 매수가 진행됩니다.

#### 14. 톱니바퀴 전략설정 공부\*\*

티티엔에는 정말로 다양한 매수 매도 기능들이 존재합니다.

이 PPT에서는 개략적인 소개를 하고 있으므로 그 많은 기능들을 다 소개할 순 없고요

아래 자료들을 통해 학습을 해주셔야합니다.

이것이 티티엔의 키포인트이고 가장 중요한 부분입니다. 특히 유튜브에서 제공하는 강좌들을 섭렵하시면 훨씬 쉽게 이용이 가능해집니다.

- (1) 매뉴얼 ⇒ <u>https://wikidocs.net/9797</u>
- (2) 유튜브 강좌 ⇒ <u>https://www.youtube.com/@TTN\_lectures</u>
- (3) 궁금하신점 일대일 상담 ⇒ <u>https://t.me/ttnseason2</u>

## 15. 실제 매매 영상

https://youtu.be/yjEiMfjFZzk?si=y2q8VsX7WJoDgHW7

실제 매매 영상 하나를 소개해드립니다.

구경한번 해보시기 바랍니다.

#### 17. 검색식이 없으신분

| 1 | 지표 | 내용                                  |
|---|----|-------------------------------------|
| • | A  | 전일대비 주가등락률 순위 상위 5                  |
|   | В  | 주가범위:0일전 종가가 1000 이상 30000 이하       |
| • | С  | 주가등락률:[일]1봉전(중) 종가대비 0봉전 종가등락률 2%이상 |
|   | Е  | 5일간 주가변동폭 비율 순위 상위 100              |
| • | F  | 캔들연속발생:[일]0봉전 1봉 연속 양봉발생            |

티티엔에 관심은 있으나 조건검색식이 없거나 만들어 보지 못하신 분들이 많습니다. 저 역시 티티엔을 처음 개발할 당시 2017년도에 검색식이 먼지도 몰랐고 처음 배웠습니다. 누구나 배울수 있으니 구글 검색 "급등주 검색식" 혹은 유튜브 강좌를 통해 배워보시기 바랍니다.

이 문서에서도 오전 단타 검색식 한 가지 샘플을 올려드립니다.

(\* 본 검색식은 수익을 보장하는 식이 아니며 기초 샘플입니다.)

## 18. 마무리 및 참고사항

처음 하시면 설치도 어려워 보이고 이것저것 배울게 많아서 어려운거 같지만 막상 다 해놓고 나면 별거 없습니다 ^^;;

이제 체험판 모의투자를 통해 시범적으로 매매를 해보시고 티티엔을 경험해보시기 바랍니다.

참고적으로 <u>모의투자는 가상의 시장이므로</u> 실전 매매와 결과가 다르게 나옵니다. 수수료도 1%나 붙도록 키움에서 설정을 해두어서 <u>수익 여부를 판단하기는 어렵습니다.</u>

그러므로, TTN 체험판을 통해서는 기능 테스트와 검색식 종목 테스트 위주로 경험을 해보시기 바랍니다.

\*\* 체험기간에는 TTN을 구매하여 실전매매를 해볼것인지를 결정하는 시간이고 사용을 결정하셨다면 가장 저렴한 "연간멤버쉽"을 추천드립니다.

https://www.todaytrading.net/license/prditem.aspx?prdid=ttnbasic9

감사합니다 ^^

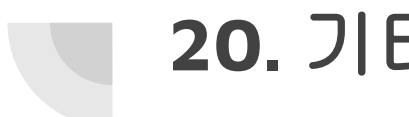

#### 20. 기타 자료

#### 5000명이 넘는 회원이 이용하는 사용자 커뮤니티 네이버 카페

⇒ <u>https://cafe.naver.com/kiwoomhippochart</u>

궁금하신점은 언제나 일대일 채팅으로 문의주세요

 $\Rightarrow$  <u>https://t.me/ttnseason2</u>